Imager

# KDC200 / KDC300とAndroid デバイスの SPP 接続方法

## 1. KDC200 / KDC300 接続準備

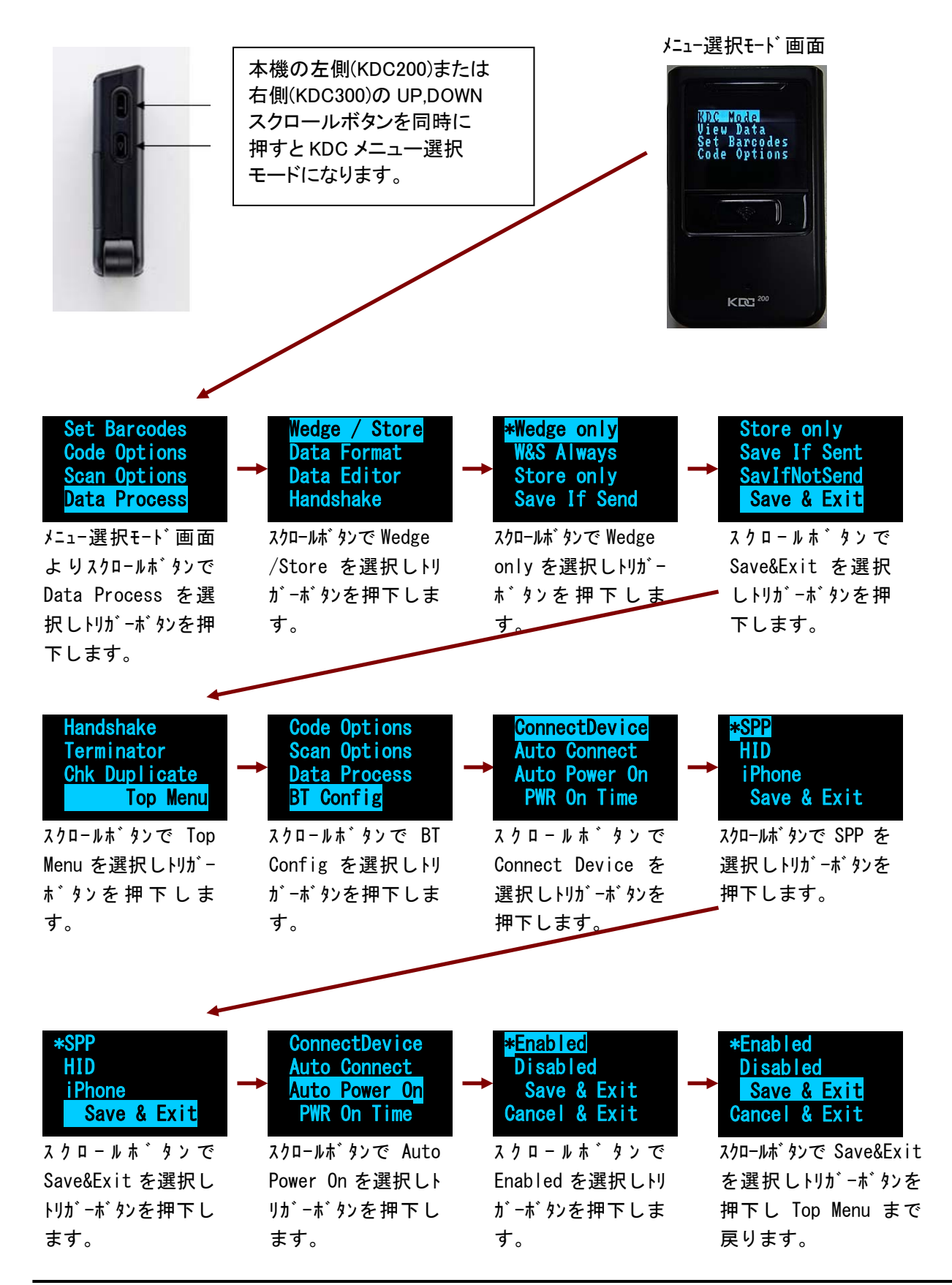

Copyright 2011 (C) Imager Co., Ltd. All Rights Reserved. 1

2. Android デバイス接続準備(KTSync のインストール)

|   | ホーム画面                      |                           |                                                                                                    |
|---|----------------------------|---------------------------|----------------------------------------------------------------------------------------------------|
|   | 👱 弊 上 東 😐 陳 📽 🗊 🏦 🚾 22:57  | 弊 🖢 🖤 📼 🕷 🖓 💵 🏦 📧 22:35   | · · · · · · · · · · · · · · · · · · ·                                                                                                    |
|   |                            |                           | ktsync Q                                                                                                    |
|   |                            | Pic Sav Office            |                                                                                                    |
|   |                            | PRO atsApp                | the search the search |
|   |                            | - Photo Editor            | ElightTrack ***** #9¥407                                                                                                    |
|   |                            |                           |                                                                                                    |
|   |                            | ע דדושר אין איזע          | アプリケーション マイアプリ                                                                                                    |
|   |                            | NHR .                     | 9-A                                                                                                    |
|   | マーケット 「王装                  | ScoreMobile for Android   | ScoreMobile for Android                                                                                                    |
|   |                            | Score Media Ventures Inc. | awerty uiop                                                                                                    |
|   |                            | Silly Dino ¥282           | qwertyurop                                                                                                    |
|   | a local and a              | appPress printing         | asd fghjkl                                                                                                    |
|   | 00000                      | naradise Island ##        |                                                                                                    |
|   |                            | Cooper Media Corp.        |                                                                                                    |
|   | 電話 spモードメ ブラウザ             | Kindle 無料                 | 7123 Q                                                                                                    |
|   |                            | Amazon Mobile             |                                                                                                    |
|   | アンドロイドマーケットを選              | ます                        | KTSvnc を検索します                                                                                                    |
|   |                            |                           |                                                                                                    |
|   |                            |                           |                                                                                                    |
|   | 字 ! 후 四 🖇 🖗 🖗 🖬 🏦 🗷 22:38  | 字 ! 후 四 🖇 🖗 🐨 🖬 📶 📧 22:38 | 柴 ! 후 四 \$ 후 양 패 췌 @ 22:39                                                                                                    |
|   | 検索                         | 4事効率化                     | 一 仕事効率化                                                                                                    |
| ( | 「ktsync」の検索結果1件            | インストール                    | 受け入れ許可                                                                                                    |
|   | KTSync 無料                  | <b>##</b> ¥1              | ОК                                                                                                    |
|   | Kodillac Environ           |                           |                                                                                                    |
|   |                            | KTSync                    | KTSypc                                                                                                    |
|   |                            | KoamTac                   | KeamTac                                                                                                    |
|   |                            |                           |                                                                                                    |
|   |                            | マイレビュー                    | このアプリケーションに許可するアクセス権<br>限:                                                                                                    |
|   |                            | 公開できます。                   | システムツール                                                                                                    |
|   |                            | ****                      | Bluetoothの管理<br>ネットワーク通信                                                                                                    |
|   |                            | 評価する                      | Bluetooth接続の作成                                                                                                    |
|   |                            | 説明                        | もっと見る                                                                                                    |
|   |                            | Support Aparoid V3.0.     |                                                                                                    |
|   |                            | このバーションでの最近の変更            |                                                                                                    |
|   |                            |                           |                                                                                                    |
|   |                            |                           |                                                                                                    |
|   |                            |                           |                                                                                                    |
|   | 👩 ! 🐺 📼 🕷 🖗 🐨 🖬 🖬 📧 22:40  |                           |                                                                                                    |
|   | 使索 Q                       |                           |                                                                                                    |
|   | 「ktsync」の検索結果1件            |                           |                                                                                                    |
|   | KTSync インストール済み<br>KnamTac |                           |                                                                                                    |
|   |                            |                           |                                                                                                    |
|   |                            |                           |                                                                                                    |
|   |                            |                           |                                                                                                    |
|   |                            |                           |                                                                                                    |
|   |                            |                           |                                                                                                    |
|   |                            |                           |                                                                                                    |
|   |                            |                           |                                                                                                    |
|   |                            |                           |                                                                                                    |
|   |                            |                           |                                                                                                    |
|   |                            |                           |                                                                                                    |
|   |                            |                           |                                                                                                    |

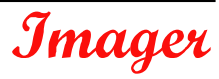

3. Android デバイス接続準備(Bluetooth ペアリング)

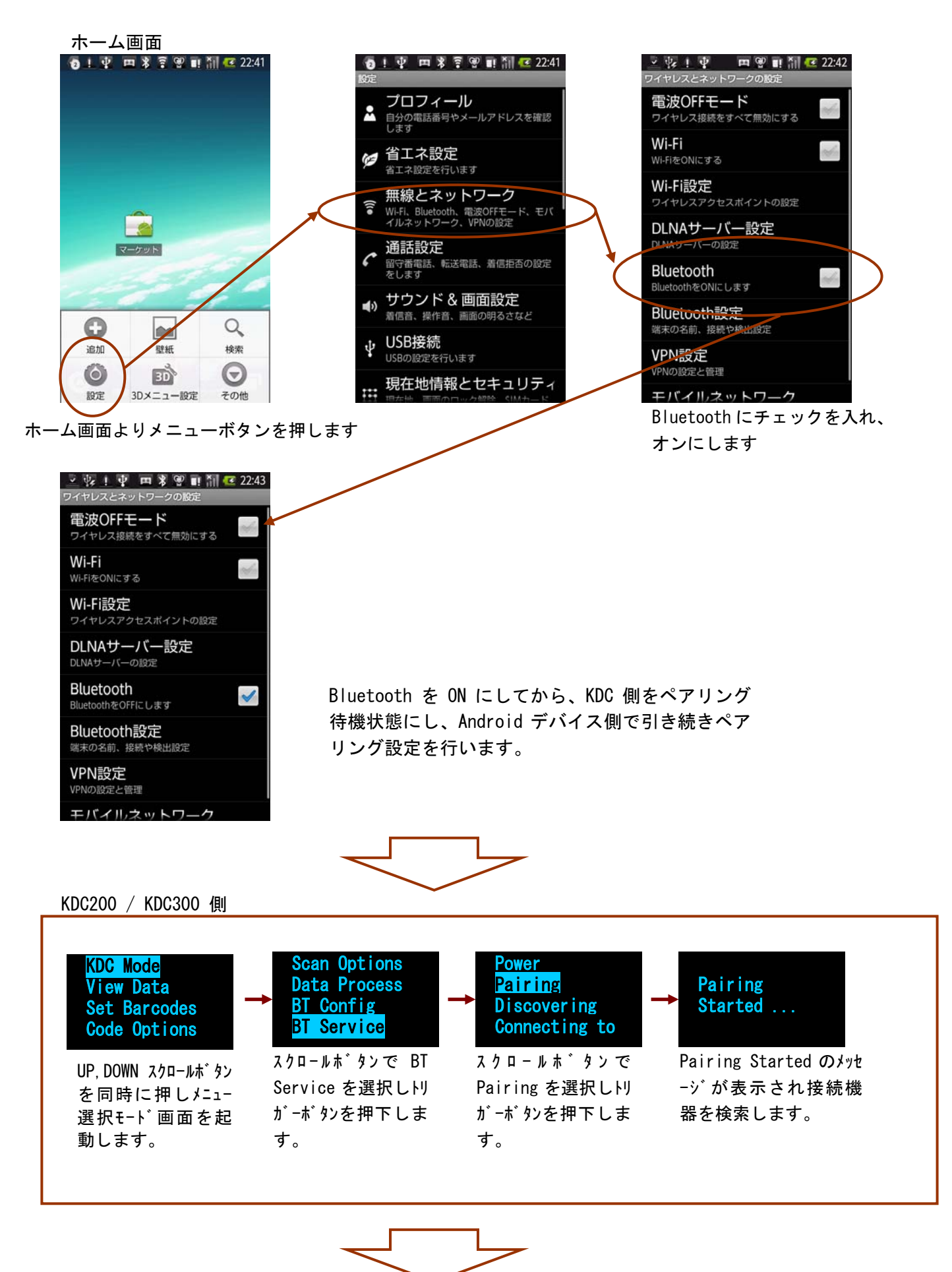

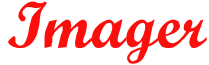

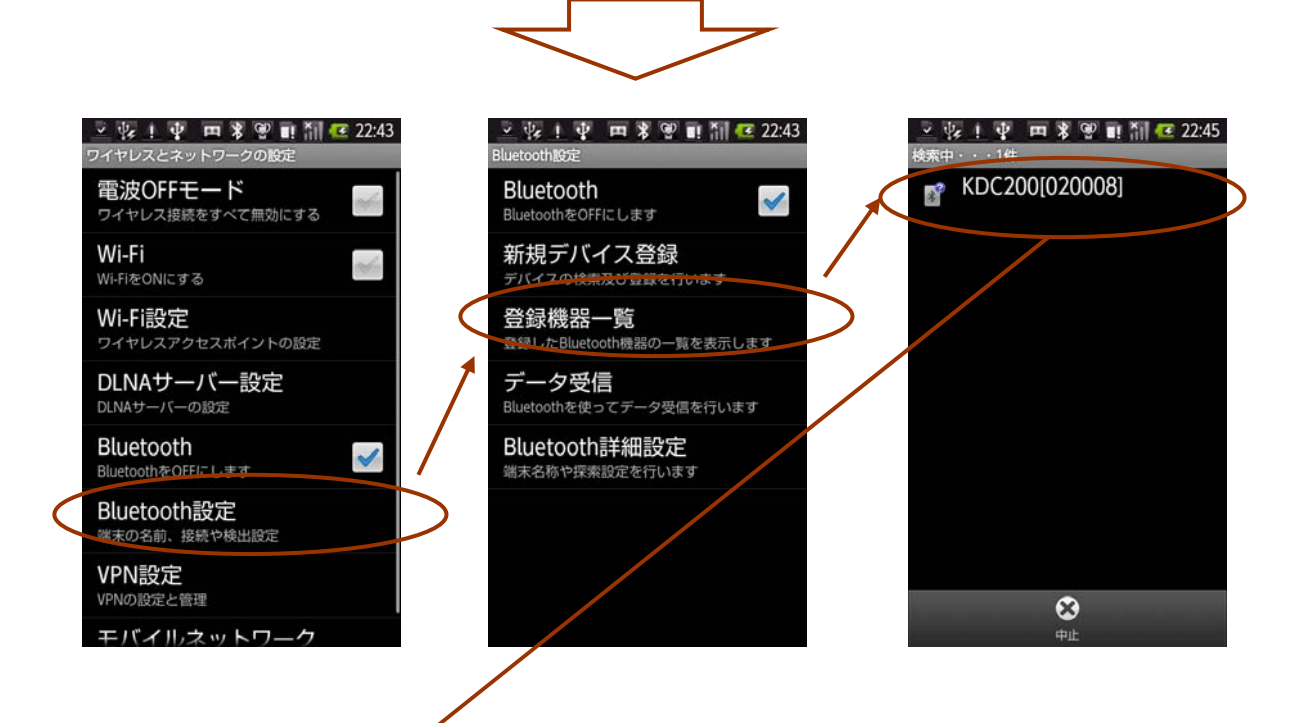

| 👱 娶 上 聖 😐 🖲 🖉 🗉 🏭 🚾 22:46 |  |  |  |
|---------------------------|--|--|--|
| 登録機器一覧                    |  |  |  |
| KDC200[020008]            |  |  |  |
| SPP                       |  |  |  |
| 🖏 DR-BT140Q               |  |  |  |
| HSP   HFP   A2DP   AVRCP  |  |  |  |
|                           |  |  |  |
|                           |  |  |  |
|                           |  |  |  |
|                           |  |  |  |
|                           |  |  |  |
|                           |  |  |  |
|                           |  |  |  |
|                           |  |  |  |
|                           |  |  |  |
|                           |  |  |  |
| 91831代州                   |  |  |  |

対象の KDC([]内が KDC のシリアル番号になります)をタップしてください。 SPP で登録されれば完了です。

※PINコードを求められた場合は、"0000"を入力してください。

## ※ペアリングが正常に行えない場合は、下記の方法をお試し下さい。

USB が 接続されている場合、KDC、Android デバイスともケーブルを抜いた状態で行ってください。
 Android デバイスを再起動してください。

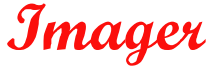

#### 4. KTSync と接続

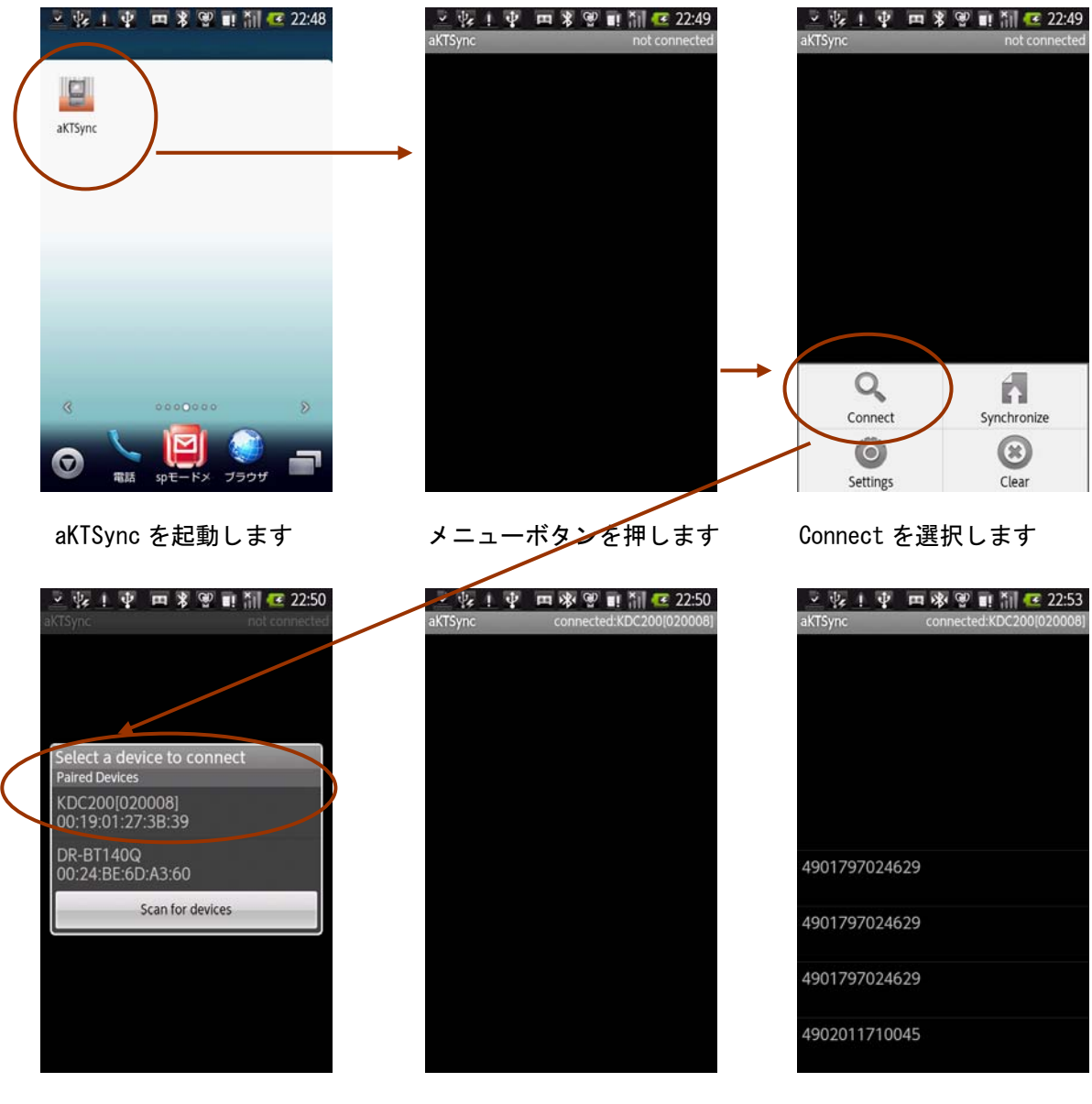

リストより対象の KDC を タップし、接続します

成功しますと右上に connected バーコードをスキャンしますと と表示されます。 シリアル番号が正しく表示され ない場合は、Connect 選択から やり直してください。

スキャン結果が表示されます。

# ※接続が正常に行えない場合は、下記の方法をお試し下さい。

- 1. KDC 側が Bluetooth が ON になっているか確認してください。 メニュー選択モード 画面→BT Service→Power が Enable になっていれば ON です。 ※ P1 記述の Auto Power On が Enable で、PWR On Time は Disable が推奨設定です。 推奨設定の場合、KDC のトリガーボタンを押すと、自動的に Bluetooth が ON になります。
- 2. KTSync の Connect 処理を数回繰り返してください。
- 3. USB が 接続されている場合、KDC、Android デバイスともケーブルを抜いた状態で行ってください。 4. Android デバイスを再起動してください。

Copyright 2011 (C) Imager Co., Ltd. All Rights Reserved.

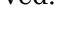

# 5. KTSync キーボード設定

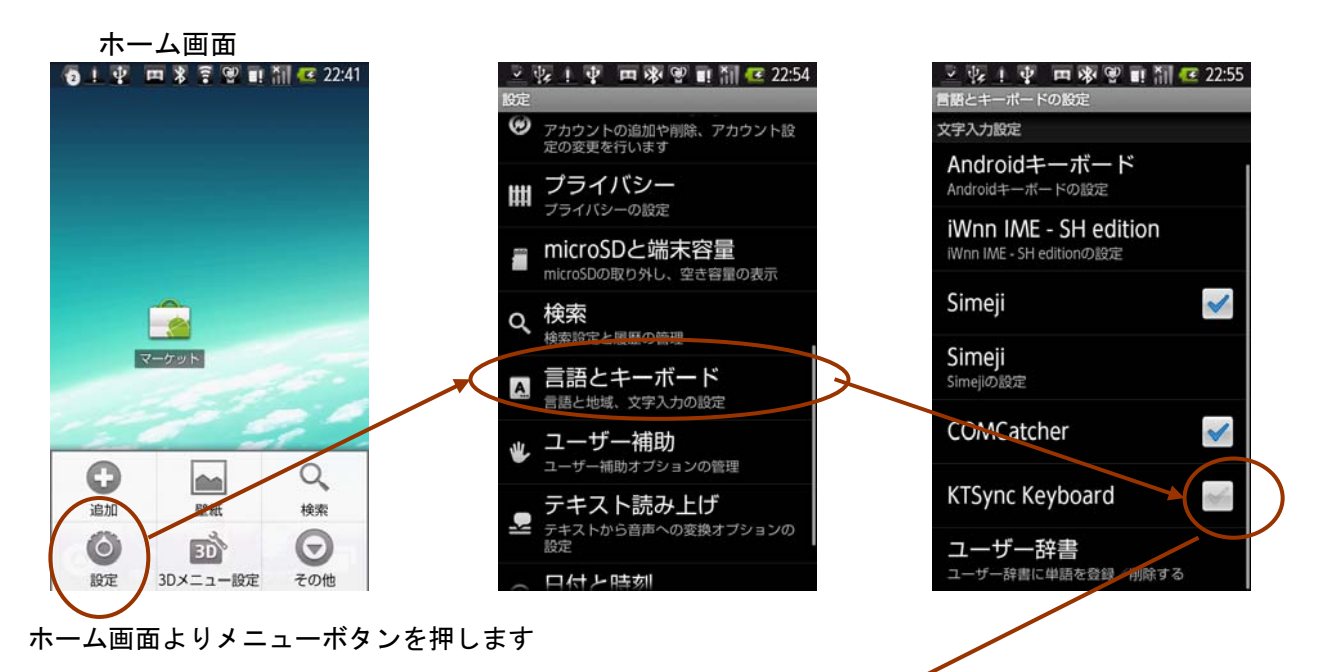

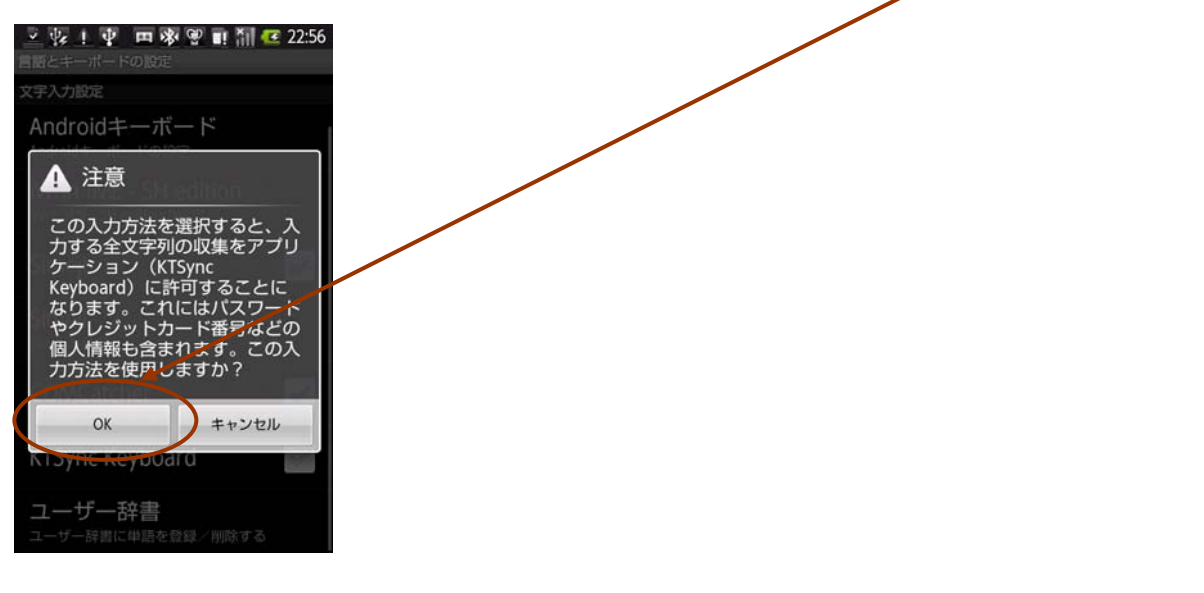

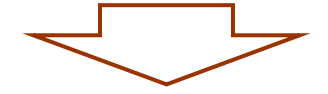

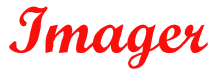

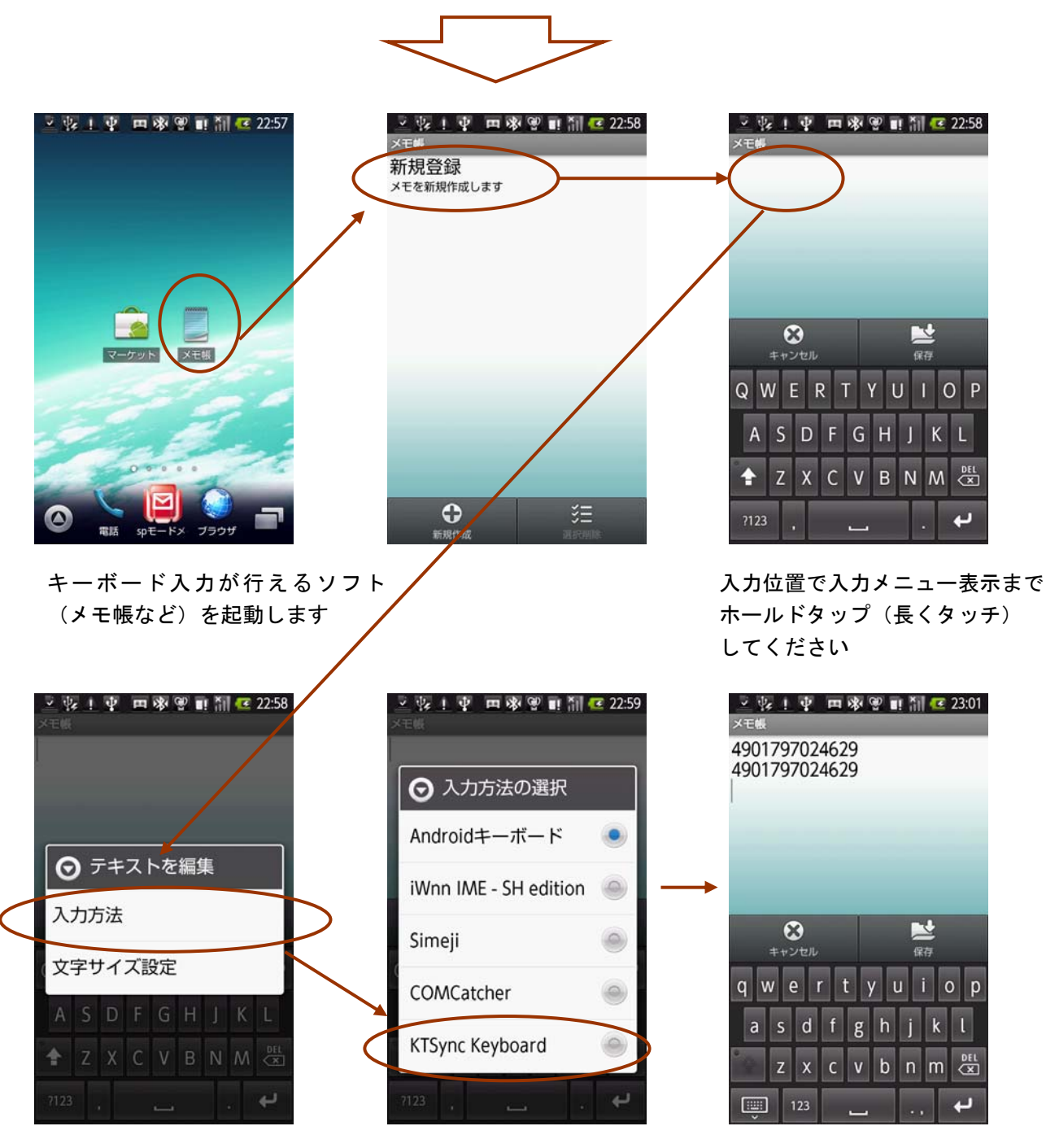

入力方法で、KTSync Keyboardを選択します。

KDC にてバーコードをスキャンしますと、 バーコードデータがキー入力されます。

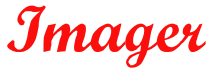